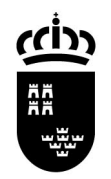

| Nombre            | D009.02 – RENOVAR EL CERTIFICADO DIGITAL |
|-------------------|------------------------------------------|
| Fecha de creación | 27/10/2009                               |
| Modificado        | 22/02/2010, 13/04/2010                   |
| Versión           | 1.2                                      |
| Autor(es)         | Servicio de Gestión Informática          |

## D009.02 - RENOVAR EL CERTIFICADO DIGITAL

**NOTA IMPORTANTE**: para poder firmar la solicitud de renovación es necesario tener instalado el componente CAPICOM. Las instrucciones de instalación están en el siguiente enlace:

http://www.cert.fnmt.es/index.php?cha=cit&sec=5&page=187&lang=es

1. Acceda la siguiente dirección desde su navegador de Internet:

http://www.cert.fnmt.es/index.php?cha=cit&sec=5&fpage=54&lang=es

- 2. Lea las condiciones del contrato y pinche Aceptar
- 3. Seleccione el certificado y pinche Aceptar
- 4. Pinche **RENOVAR CERTIFICADO**
- 5. Pinche Generar Solicitud electrónica
- 6. Pinche **Firmar**
- 7. Seleccione el certificado y pinche Aceptar
- 8. Pinche **Enviar**
- 9. Anote el Código de solicitud
- 10. Espere 24 horas

11. Acceda la siguiente dirección desde su navegador de Internet:

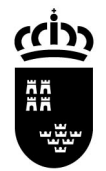

http://www.cert.fnmt.es/index.php?cha=cit&sec=5&fpage=3&lang=es

12. Introduzca su NIF y el Código de solicitud y pinche Enviar petición

13. Siga las instrucciones que aparecen en pantalla

El certificado ha sido descargado en el navegador.